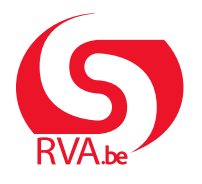

HANDLEIDING WERKNEMER

Loopbaanonderbreking

Break@Work

# **Online aanvraag**

Met Break@Work kan je eenvoudig en snel een aanvraag voor loopbaanonderbreking indienen. Volg de onderstaande stappen om je aanvraag correct in te vullen en in te dienen.

## STAP 1 – Meld je aan

- 1. Surf naar <u>www.rva.be/breakatwork</u>.
- 2. Klik op 'Dien een aanvraag in'.
- 3. Meld je aan met een digitale sleutel. (Bijvoorbeeld eID, itsme, of een andere methode).

| CSAM                                                                     | Aanmel                    | den bij de online                                   | e overheid |
|--------------------------------------------------------------------------|---------------------------|-----------------------------------------------------|------------|
| Kies uw digitale s                                                       | leutel om aar             | te melden                                           |            |
| eID of digitale sleutels                                                 | van erkende parti         | ners                                                |            |
| AANMELDEN<br>ζ met elD kaartlezer                                        | •                         | AANMELDEN<br>via itsme                              | 0          |
|                                                                          | J                         | e itsme-account aanmaken                            |            |
| Digitale sleutels met beve                                               | eiligingscode en g        | jebruikersnaam + wachtwo                            | ord        |
| AANMELDEN<br>met beveiligingsco<br>e-mail                                | ©<br>ode via              | AANMELDEN<br>met beveiligingscode vi<br>mobiele app | ()<br>ia   |
| Europese authenticatie                                                   |                           |                                                     |            |
| AANMELDEN<br>met een elektronis<br>identificatiemidde<br>Europees niveau | Co<br>sche<br>I erkend op |                                                     |            |

# STAP 2 – Vervolledig je aanvraag

- 1. Je werkgever start de aanvraag. Daarna kan jij je deel invullen en verzenden naar de RVA.
- 2. Klik in het menu links op 'Een aanvraag aanvullen'.
- 3. Selecteer de aanvraag die je wil indienen en klik op 'Volgende'.

|                       |          |                    |              | /                 |                  |             |                           |
|-----------------------|----------|--------------------|--------------|-------------------|------------------|-------------|---------------------------|
|                       |          |                    |              | ₋ijst van uw      | aanvragen        |             |                           |
| Nieuw dossier         |          |                    | 11           | NSZ :             |                  | Telefoon    | 1                         |
| Break@Work            |          |                    |              |                   |                  | e-mail :    |                           |
| Mijn dossier          |          |                    |              |                   |                  |             |                           |
| Attesten 2            |          |                    |              |                   |                  |             |                           |
| Een aanvraag          | Ziin de  | ze gegevens niet n | neer actueel | gelieve ons te co | ntacteren        |             |                           |
| Annulatio             | Zijir uc | 20 gegevens niet i | neer actacer | geneve ons te co  | intactoren.      |             |                           |
| Contactgegevens       |          | Ticketnummer       | Statuut      | Werkgever         | Type aan         | vraag       | Onderbroken periode       |
| Bijgevoegde stukker 3 |          |                    | Deels        |                   | Tijdskrediet (1/ | (5)         | 15/05/2020 - 30/04/2022   |
| Afmelden              | 0        |                    | Deels        |                   | Tijdskrediet (1/ | (2)         | 01/09/2020 - 30/11/2020   |
|                       | 0        |                    | Deels        |                   | Tijdskrediet (1/ | (2)         | 01/09/2020 - 30/11/2020   |
|                       | 0        |                    | Deels        |                   | Medische bijst   | and (1/2)   | 01/05/2024 - 30/06/2024   |
|                       | 0        |                    | Deels        |                   | Tijdskrediet (1/ | (5)         | 01/05/2024 - 31/08/2036   |
|                       | 0        |                    | Deels        |                   | Ouderschapsv     | verlof (1/1 | ) 01/03/2024 - 31/03/2024 |
|                       | 0        |                    | Deels        |                   | Ouderschapsv     | verlof (1/1 | ) 28/05/2024 - 31/07/2024 |
|                       |          |                    |              |                   |                  |             | Volgende                  |
|                       |          |                    |              |                   |                  |             |                           |

- 4. Vul de gevraagde gegevens in over je persoonlijke situatie en loopbaanonderbreking.
- 5. Controleer het overzicht van je ingevulde gegevens en klik op 'Bevestigen'.

| Bevestiging                                                                                                    |
|----------------------------------------------------------------------------------------------------|
| Wettelijke vermelding     Elke foutieve verklaring kan aanleiding geven tot     vervolgingen.                                                                                                    |
| De aanvraag betreft tijdskrediet in het stelsel<br>landingsbanen, vermindering van de prestaties met een<br>vijfde zonder uitkeringen, van 15/05/2020 tot 30/04/2022.                                                                                                    |
| U heeft een loopbaan van minstens 25 jaar als<br>loontrekkende.                                                                                                    |
| <ul> <li>Ik bevestig dat alle gegevens op dit formulier correct<br/>zijn. Ik verbind mij ertoe elke wijziging van deze<br/>gegevens onmiddellijk te melden.</li> <li>Ik ben akkoord dat mijn fiscale fiche ter beschikking<br/>wordt gesteld via elektronische weg.</li> </ul> |
| * Verplichte velden Vorige Bevestigen                                                                                                    |

6. Je aanvraag krijgt een **uniek ticketnummer**. Vermeld dat nummer wanneer je de RVA contacteert over je aanvraag.

|                | Bericht van ontvangst                                                                                     |
|----------------|----------------------------------------------------------------------------------------------------|
|                |                                                                                                    |
|                | Gegevens van de werkgever                                                                                 |
| Naa            | am van de onderneming :                                                                                   |
| Adr            | es:                                                                                                    |
| RS             | Z-nummer :                                                                                                |
|                |                                                                                                    |
| Aan (<br>elekt | deze aanvraag werd een uniek ticketnummer toegekend. Dat dient om uw<br>tronische aanvraag op te volgen : |
| Unie           | k ticketnummer van de aanvraag ingebracht door uw werkgever :                                             |
|                |                                                                                                    |

 Wil je een bijlage toevoegen aan de aanvraag? Ga verder naar stap 3. Heb je geen bijlage om toe te voegen? Ga verder naar stap 4.

## STAP 3 – Voeg bijlagen toe

Bij alle aanvragen kan je documenten toevoegen. In sommige gevallen is dat verplicht, zoals bij een medisch attest of een contract voor een nevenactiviteit.

#### Let op:

Krijg je de melding 'De aanvraag is nog niet volledig.'? Dan moet je een bijlage toevoegen. Zonder bijlage wordt de aanvraag niet doorgestuurd naar de RVA voor behandeling.

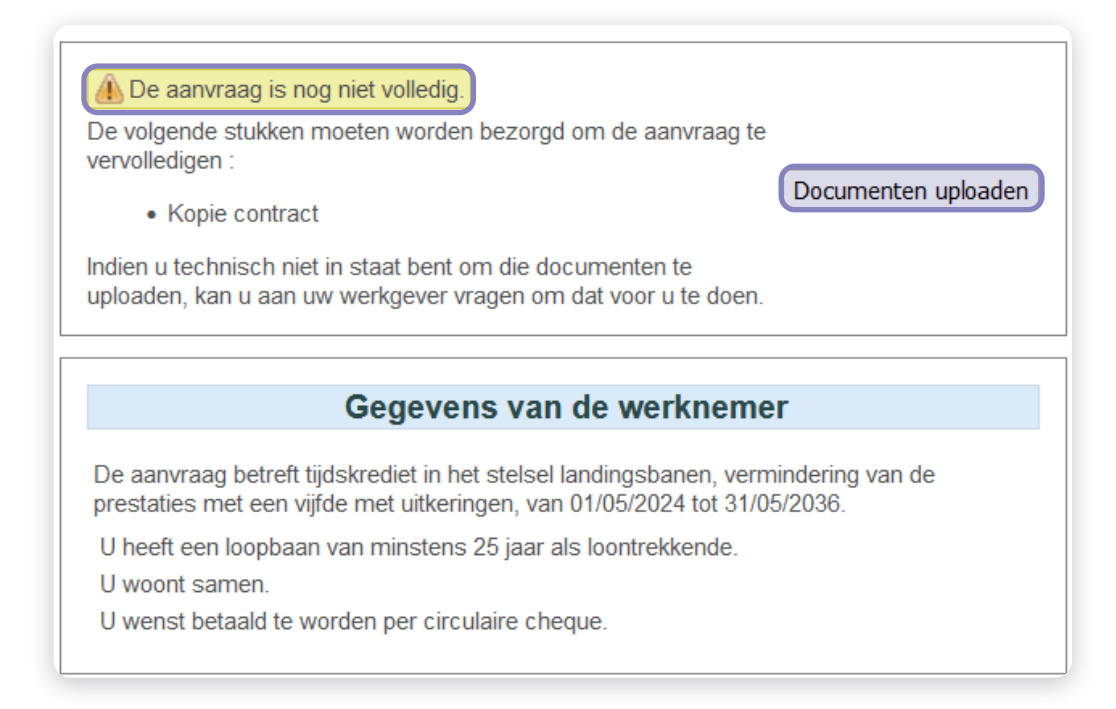

#### 1. Klik op 'Documenten uploaden'.

|                        | /                                                                                                    |                                                                                                    |                                   |                                     |  |  |  |  |  |
|------------------------|----------------------------------------------------------------------------------------------------|----------------------------------------------------------------------------------------------------|-----------------------------------|-------------------------------------|--|--|--|--|--|
|                        |                                                                                                    | Bijgevoe                                                                                            | egde stukken                      |                                     |  |  |  |  |  |
| Nieuw dossier          |                                                                                                    | INSZ :                                                                                              |                                   |                                     |  |  |  |  |  |
| Break@Work             |                                                                                                    | Rekening :                                                                                          |                                   |                                     |  |  |  |  |  |
| Mijn dossier           |                                                                                                    | IBAN :                                                                                              |                                   |                                     |  |  |  |  |  |
| Attesten               |                                                                                                    |                                                                                                    |                                   |                                     |  |  |  |  |  |
| Een aanvraag aanvullen | Zijn deze gegevens niet meer                                                                                             | actueel, gelieve ons te contacteren.                                                                |                                   | 1                                   |  |  |  |  |  |
| Contactgegevens        | De aanvraag betreft verlof voor                                                                                          | medische bijstand, vermindering van de prestaties to                                                | t de helft, van 01/06/2018 tot 31 | /08/2018.                           |  |  |  |  |  |
| Bijgevoegde stukken    |                                                                                                    |                                                                                                    |                                   |                                     |  |  |  |  |  |
| Afmelden               |                                                                                                    | Verplichte documenten                                                                               |                                   |                                     |  |  |  |  |  |
|                        | Medisch attest *                                                                                                    |                                                                                                    |                                   | 4                                   |  |  |  |  |  |
|                        |                                                                                                    | Optionele bijlagen/bijlagen                                                                         |                                   |                                     |  |  |  |  |  |
|                        | Andere                                                                                                    |                                                                                                    |                                   |                                     |  |  |  |  |  |
| 2<br>6                 | U kunt een scan of een leesba<br>Andere V Browse No fi<br>Klik op « Bevestigen » om o<br>Bevestigen<br>Verplichte velden | re foto opladen (bestanden tot 2 Mb in pdf- of jpeg-foi<br>le selected.<br>de bijlage te verzenden. | maat) van de stukken die nodig    | g zijn om uw dossier te behandelen. |  |  |  |  |  |

- 2. Kies het type document en klik op 'Browse'.
- 3. Selecteer het document op je computer en klik op 'Openen'. Herhaal dat voor alle bijlagen.
- 4. Controleer de toegevoegde bijlagen. Als je werkgever documenten heeft toegevoegd, kan je die ook bekijken.
- 5. Gebruik de iconen naast de bijlage om het document te bekijken of te verwijderen.
- 6. Klik op 'Bevestigen'.
- 7. Klik op **'Verzending van de aanvraag'**. Die knop verschijnt alleen wanneer je een verplichte bijlage hebt toegevoegd.
- 8. Je aanvraag wordt verzonden naar de RVA voor behandeling. Ga naar STAP 4 Controleer 'Bijgevoegde stukken' om na te gaan of je alle bijlagen hebt toegevoegd.

|                                                         |                                                                                          | Bijgevoegde stukken           INSZ :           Rekening :           IBAN :           Zijn deze gegevens niet meer actueel, gelieve ons te contacteren.           De oppræge betreft und funge met die bijftend untrein dering und oppektelie bet de beitte und 04/06/20410 bit 31/00/20410 |                                                  |  |  |  |  |  |
|---------------------------------------------------------|------------------------------------------------------------------------------------------|----------------------------------------------------------------------------------------------------|--------------------------------------------------|--|--|--|--|--|
| Nieuw dossier<br>Break@Work<br>Mijn dossier<br>Attesten |                                                                                          | INSZ:<br>Rekening:<br>IBAN:                                                                                                    |                                                  |  |  |  |  |  |
| Annulatie                                               | Zijn deze gegevens niet meer actueel, g                                                  | jelieve ons te contacteren.                                                                                                    |                                                  |  |  |  |  |  |
| Contactgegevens                                         | De aanvraag betreft verlof voor medische                                                 | bijstand, vermindering van de prestaties tot de helft, van 01/0                                                                                                    | 06/2018 tot 31/08/2018.                          |  |  |  |  |  |
| Bijgevoegde stukken                                     |                                                                                          | Verplichte documenter                                                                                                    | n                                                |  |  |  |  |  |
| Mmelden                                                 | Medisch attest *                                                                         | Medisch attest*                                                                                                    |                                                  |  |  |  |  |  |
|                                                         |                                                                                          | Optionele bijlagen/bijlagen                                                                                                    |                                                  |  |  |  |  |  |
|                                                         | Andere                                                                                   |                                                                                                    |                                                  |  |  |  |  |  |
|                                                         | U kunt een scan of een leesbare foto op<br>Andere v Browse No file selecte<br>Bevestigen | laden (bestanden tot 2 Mb in pdf- of jpeg-formaat) van de stuk<br>d.                                                                                                    | kken die nodig zijn om uw dossier te behandelen. |  |  |  |  |  |
|                                                         | i) Veranderingen toegepast.                                                              |                                                                                                    |                                                  |  |  |  |  |  |

4

# STAP 4 – Controleer 'Bijgevoegde stukken'

Bij sommige aanvragen is een bijlage verplicht. Hier kan je controleren of alle benodigde documenten correct zijn toegevoegd.

#### Let op:

De aanvragen in de lijst zijn nog niet doorgestuurd naar de RVA voor behandeling.

- 1. Klik op 'Bijgevoegde stukken' in het menu aan de linkerkant.
- 2. Selecteer de aanvraag waarvoor je een bijlage wil toevoegen en klik op 'Volgende'.
- 3. Volg de instructies uit **STAP 3 Bijlagen toevoegen**.

|                                    |         | L                   | .ijst van ι            | ıw aanvra                                                                                                    | gen                           |                            |
|------------------------------------|---------|---------------------|------------------------|----------------------------------------------------------------------------------------------------|-------------------------------|----------------------------|
| Nieuw dossier                      |         | /                   | INSZ :                 | Werkgever       Telefoon :         e-mail :         rel, gelieve ons te contacteren.         Werkgever       Type aanvraag       Onderbroken periode         de       Medische bijstand (1/5)       01/05/2021 - 31/05/2021 - 31/05/2021 - 31/05/2024 - 30/06/2024 + 01/05/2024 - 30/06/2024 + 01/05/2024 - 30/06/2024 + 01/05/2024 - 30/06/2024 + 01/05/2024 - 30/06/2024 + 01/05/2024 - 30/06/2024 + 01/05/2024 - 30/06/2024 + 01/05/2024 - 30/06/2024 + 01/05/2024 + 01/05/2026 + 01/05/2024 + 01/05/2026 + 01/05/2024 + 01/05/2026 + 01/05/2026 |                               |                            |
| Mijn dossier                       |         |                     |                        |                                                                                                    | e-mail :                      |                            |
| Attesten<br>Een aanvraag           | Ziin d  | eze dedevens niet i | meer actueel           | gelieve ons te                                                                                                    |                               |                            |
| Annulatie                          | Zijir u |                     |                        |                                                                                                    |                               | Onderbroken                |
| Contactgegevens                    |         | Ticketnummer        | Statuut                | Werkgever                                                                                                    | aanvraag                      | periode                    |
| Bijgevoegde<br>stukken<br>Afmelden | 0       |                     | Ontbrekende<br>stukken |                                                                                                    | Medische<br>bijstand<br>(1/5) | 01/05/2021 -<br>31/05/2021 |
|                                    | 0       |                     | Ontbrekende<br>stukken |                                                                                                    | Medische<br>bijstand<br>(1/2) | 01/05/2024 -<br>30/06/2024 |
|                                    | 0       |                     | Ontbrekende<br>stukken |                                                                                                    | Medische<br>bijstand<br>(1/2) | 01/05/2024 -<br>30/06/2024 |
|                                    | 0       |                     | Ontbrekende<br>stukken | •                                                                                                    | Tijdskrediet<br>(1/5)         | 01/05/2024 -<br>31/05/2036 |
| L                                  |         |                     |                        |                                                                                                    |                               | Volgende                   |

### Het overzichtsscherm

- 1. In het **overzichtsscherm** kan je al je aanvragen bekijken en opvolgen. Je kan aanvragen tot 2 jaar terug raadplegen.
- 2. Via het menu aan de linkerkant kan je onder andere:
  - Je betaalgegevens bekijken.
  - Aanvragen annuleren. (Je kan een aanvraag alleen online annuleren als je die nog niet hebt aangevuld.)
  - Contactgegevens wijzigen.
  - Attesten loopbaanonderbreking bekijken of aanvragen.

|                           |              |                            |                     | Mijn               | dossier |     |     |           |        |                 |
|---------------------------|--------------|----------------------------|---------------------|--------------------|---------|-----|-----|-----------|--------|-----------------|
| Nieuw dossier             |              |                            |                     | INSZ ·             |         |     |     |           |        |                 |
| Break@Work                |              |                            |                     | Rekening :         |         |     |     |           |        |                 |
| Mijn dossier              |              |                            |                     | IBAN :             |         |     |     |           |        |                 |
| Attesten                  | <u> </u>     |                            | /                   |                    |         |     |     |           |        |                 |
| Een aanvraag<br>aanvullen | Zijn deze ge | egevens niet meer          | actueel, gelieve or | ns te contacteren. |         |     |     |           |        |                 |
| Annulatie                 |              |                            |                     | Indi               | eningen |     |     |           |        |                 |
| Contactgegevens           |              | Manager and a              |                     |                    |         |     |     |           |        | D)//            |
| Bijgevoegde<br>stukken    | KBO-nr       | onderneming                | Ticketnummer        | Onderbrekingstype  | Breuk   | Van | Tot | Ontvangen | Status | kantoor         |
| Afmelden                  | 4            |                            |                     |                    |         |     |     |           |        |                 |
|                           |              |                            |                     |                    |         |     |     |           |        |                 |
|                           |              |                            |                     |                    |         |     |     |           |        |                 |
|                           | -            |                            |                     | Aai                | nvragen |     |     |           |        |                 |
|                           | KBO-nr       | Naam van de<br>onderneming | Ticketnummer        | Onderbrekingstype  | Breuk   | Van | Tot | Ontvangen | Status | RVA-<br>kantoor |
|                           |              |                            |                     |                    |         |     |     |           |        |                 |
|                           |              |                            |                     |                    |         |     |     |           |        |                 |
|                           |              |                            |                     |                    |         |     |     |           |        |                 |
|                           |              |                            |                     |                    |         |     |     |           |        |                 |